## CITI Access and Training for non-UMass personnel affiliated with university programs or projects.

- 1. Go to the CITI website at <a href="https://www.citiprogram.org/index.cfm?pageID=14">https://www.citiprogram.org/index.cfm?pageID=14</a>
- 2. Register for an account.

|        |              |                    | C English • |
|--------|--------------|--------------------|-------------|
| LOG IN | LOG IN THROU | GH MY ORGANIZATION | REGISTER    |
|        | Username     | Eoraa              | 2           |
|        | Password     | Eorgal             | 2           |
|        |              | Log In             |             |

- a. Under Select your Organization Affiliation search for "University of Massachusetts Amherst. Do NOT select University of Massachusetts Amherst (SSO).
- b. Check both the agreement and affirmation boxes as shown below. These will appear progressively

| Select Your Or              | zanization Affiliation                                                                           |
|-----------------------------|--------------------------------------------------------------------------------------------------|
| This option is fo           | r persons affiliated with a CITI Program subscriber organization.                                |
| To find your org            | anization, enter its name in the box below, then pick from the list of choices provided. 🧕       |
| University of M             | lassachusetts Amherst                                                                            |
| University of Ma<br>access. | ssachusetts Amherst allows the use of Single Sign On (SSO) or a CITI Program username/password f |
| Single Sign On (            | SSO) requires a username and password issued by University of Massachusetts Amherst.             |
| I AGREE to t                | e Terms of Service and Privacy Policy for accessing CITI Program materials.                      |
| I affirm that               | am an affiliate of University of Massachusetts Amherst.                                          |
|                             |                                                                                                  |

- c. Select Log In with the University of Massachusetts Amherst.
- d. Select Create a CITI Account and provide all the information required.
- e. Finalize your registration.
- 3. Once registration is complete, the Select Curriculum page will appear.

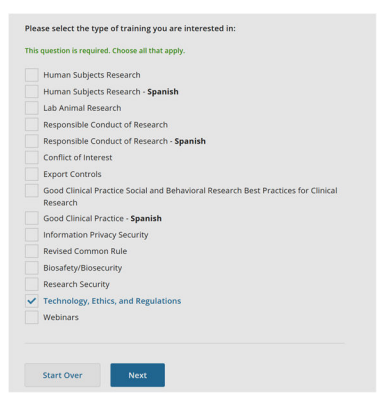

- a. Choose Technology, Ethics, and Regulations course
- b. Click Next
- 4. On the options Webinars page, select any that are of interest (or none at all)
  - a. Click Next
- 5. The system will bring you to a new page with "Welcome" and your name on the upper left.
- 6. The Technology, Ethics, and Regulations course will appear under Courses Ready to Begin

Please contact Melinda LeLacheur at melindal@research.umass.edu if assistance is needed.